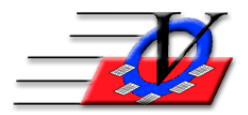

## **Re-Assign Membership Numbers for Expired Members**

The Member Tracking System is designed to allow you to assign your own membership numbers or choose the next number available.

The ideal way to use the system is to begin entering your members and use the CALC button which will assign number 1, 2, 3 and so on. Numbers can be assigned up to 999999 in each unit/site or numbers can be assigned across the organization

If you have used your own numbering system and would like to re-assign the membership numbers in numerical order then follow the steps below:

- 1. Click on the Procedures button on the Main Menu
- 2. Click on the Admin Membership Tools tab
- 3. Click on the Re-Assign Membership Numbers button

## **RE-ASSIGN EVERYONE STARTING AT #1**

4. FIRST click on Re-assign All Membership to 0 and Delete Membership Prefixes – this will remove any prefixes you may have put in place and make all members have a number of 0.

| 📰 Re-Assign Membership Numbers                                                                                                    | 23                                                                                                    |
|----------------------------------------------------------------------------------------------------|----------------------------------------------------------------------------------------------------|
| HELP?<br>This routine will re-assign all membership numbers based on you                                                                          | r choices below                                                                                                    |
| You can reassign membership numbers annually to start at<br>OR<br>Leave membership numbers to continue in numerical order - the program will numb | #1<br>er up to 999999 in each unit                                                                                                    |
| Members Current Unit: 01 - Downtown Unit                                                                                                    | To re-assign annually:<br>1. Re-Assign to 0 deleting<br>prefixes                                                                                                    |
| Re-Assignment Selection    Renumber All Members Sequentially    Renumber Members with Prefix    Renumber Members with No Prefix                   | <ol> <li>Choose who you want to re-assign<br/>by clicking on Open U.S.E. and<br/>choose your criteria</li> <li>Renumber sequentially<br/>starting with 1</li> </ol>       |
| Re-Assign All Membership Numbers to 0     C Keep Membership Prefixes     C Keep Membership Prefixes                                               | <ol> <li>Click the CALC for all new<br/>members added or<br/>re-enrolled members</li> </ol>                                                                               |
| C Reassign All Membership Numbers to Have a Prefix of     # of Members Selected to Re-number:     79                                              | To re-assign across Units, choose<br>the first unit and re-assign, then<br>choose the next unit and one number<br>higher than the '# of Members<br>Selected to Re-number' |
| Open U.S.E. Close U.S.E. <u>R</u> e-Assign <u>C</u> lo                                                                                            | se Close to <u>M</u> ain Menu                                                                                                    |

- 5. Then click the Re-Assign button
- 6. Click Yes on the confirmation window
- 7. Click OK when it says the numbers have been reassigned
- 8. Repeat for each Current Unit in the dropdown near the top of the screen

9. SECOND click on the Renumber All Members Sequentially (Starting with Membership # 1)

| 📧 Re-Assign Membership Numbers                                                                                                    | ×                                                                                                    |
|----------------------------------------------------------------------------------------------------|----------------------------------------------------------------------------------------------------|
| HELP?<br>This routine will re-assign all membership numbers based on you<br>You can reassign membership numbers annually to start at<br>OR<br>Leave membership numbers to continue in numerical order - the program will number | <b>r choices below</b><br>#1<br>er up to 999999 in each unit                                                                                                    |
| Members Current Unit: 01 - Downtown Unit                                                                                                    | To re-assign annually:<br>1. Re-Assign to 0 deleting<br>prefixes                                                                                                  |
| Renumber All Members Sequentially     Renumber Members with Prefix     Starting with Membership #: 1     Renumber Members with No Prefix                                                                                        | <ol> <li>Choose who you want to re-assign<br/>by clicking on Open U.S.E. and<br/>choose your criteria</li> <li>Renumber sequentially<br/>choose with 1</li> </ol> |
| Re-Assign All Membership Numbers to 0     C Keep Membership Prefixes     C Keep Membership Prefixes                                                                                                    | 4. Click the CALC for all new<br>members added or<br>re-enrolled members                                                                                          |
| C Reassign All Membership Numbers to Have a Prefix of                                                                                                    | To re-assign across Units, choose<br>the first unit and re-assign, then<br>choose the next unit and one number<br>binder than the <sup>1</sup> # of Members       |
| # of Members Selected to Re-number:     79       Open U.S.E.     Close U.S.E.     Re-Assign     Close                                                                                                    | Selected to Re-number Selected to Re-number Selected to Re-number                                                                                                 |

- 10. Then click the Re-Assign button
- 11. Click Yes on the confirmation window
- 12. Click OK when it says the numbers have been reassigned
- 13. Repeat for each Current Unit in the dropdown near the top of the screen
  - a. Choose Starting with 1 if you want each unit to have a number 1, 2, 3, etc.
  - b. If you want to number members across units and the first unit has 79 members as in the example above, then choose the second Unit and fill in the next number 80 to continue the numbers in sequence

Your membership numbers will now be in numerical order beginning with 1 and each time you add a new member it will use the next available number in the system

Membership Numbers can be calculated within Specific Units or across an Organization and that can be set in Local/Station Settings, on the Local Settings 1 tab

| E Local/Station Settings                                                                                                    | 23                                                                                                    |
|----------------------------------------------------------------------------------------------------|----------------------------------------------------------------------------------------------------|
| Station Settings Local Settings 1 Local Settings 2 Login Settings Choose Log                                                               | O QE Mobile Settings Receipt Format Software License Agreement                                                                                                    |
| Local Area Network Defaults These defaults are used of<br>Membership # Calc Method: Specific Unit<br>Membership # Selection: 1st Available | n all computers on a network<br>This feature automatically changes the Member Status<br>for all members with an expiration date less than today<br>the first time the program is opened each day |

## **RE-ASSIGN MEMBERS WITH EXPIRED MEMBERSHIP to 0**

- 14. Click the Open U.S.E. button at the bottom and choose:
  - a. Time Frame = Latest Expiration Date between 1/1/2000 and 1 year ago or 12/31/of the previous year you are in
  - b. Or choose any other options on the U.S.E. that you need
  - c. Click Continue

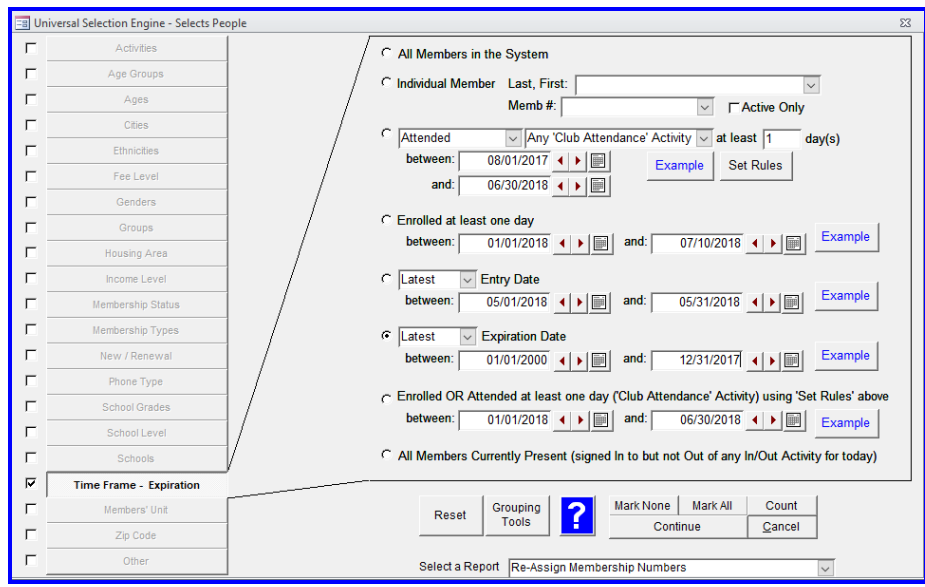

- 15. Click Re-assign All Membership to 0 and Delete Membership Prefixes this will remove any prefixes you may have put in place and make all members have a number of 0.
- 16. Then click the Re-Assign button
- 17. Click Yes on the confirmation window
- 18. Click OK when it says the numbers have been reassigned
- 19. Repeat for each Current Unit in the dropdown near the top of the screen

Your members whose membership has expired will now be 0 and the membership numbers that were in use by those expired members will now be available to use again

NOTE: Below are a few examples of how organizations renumber membership numbers

- Some organizations will renumber membership numbers to 0 at the end of each enrollment period. This allows the system to begin using those old numbers over again.
- Some organizations will continue their membership numbers for years
- Some organizations will renumber everyone to 0 each year and start over at number 1
- Some organizations want to renumber members with expired membership to 0 in order to reduce mistakes when typing in a membership number for attendance